## КАК ПРИСОЕДИНИТЬСЯ К КУРСУ НА Google Classroom

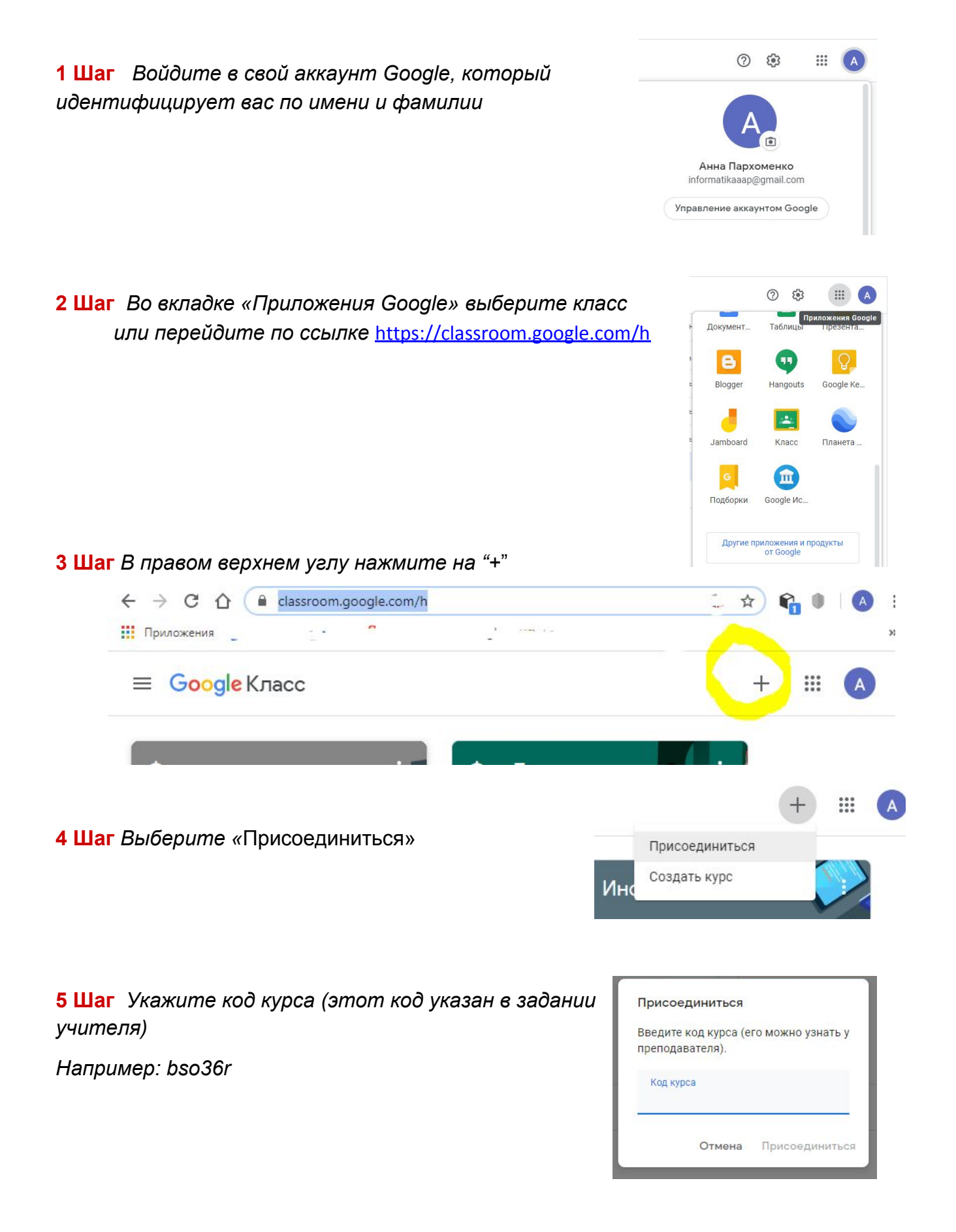

ДЛЯ ИЗУЧЕНИЯ ПРЕДМЕТА ПРОСТО ВЫПОЛНЯЙТЕ ЗАДАНИЯ В ЛЕНТЕ